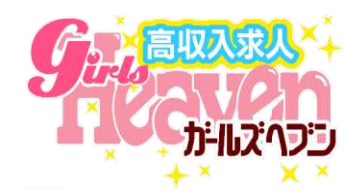

## 【新商品】

# テーマ検索 商品資料

### 2020年3月2日リリース (※先行掲載2月25日)

# 新商品(テーマ検索)

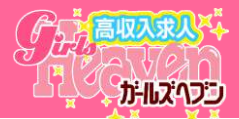

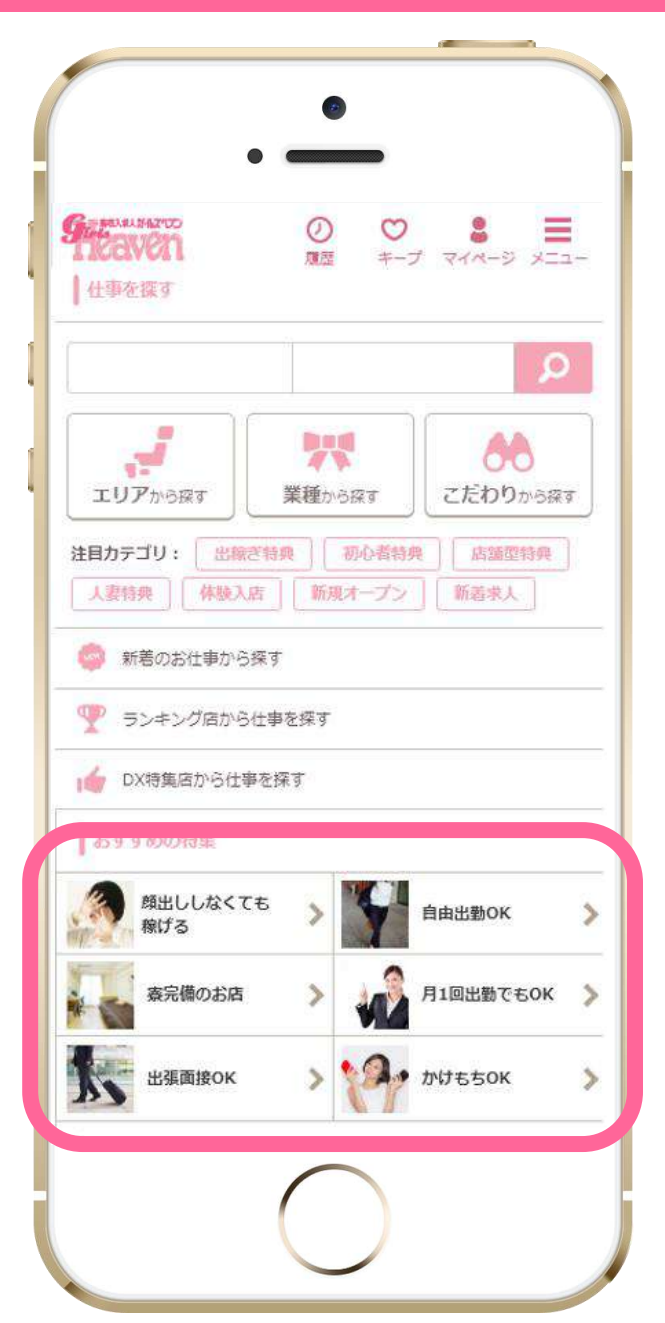

#### ガールズへブントップページ上部で 求職者の目的に合わせて検索が可能。

| メニュー名 | テーマ検索   |             |
|-------|---------|-------------|
| 販売価格  | 30,000円 | 2020年3月リリース |

スマホトップページから検索をする多くの求職者に表示され 目的とマッチしたユーザーを効果的に誘導することができます。

下記テーマから3つ設定が可能です。
1 日給10万円以上可能
2 個室待機のお店
3 顔出ししなくても稼げる
4 バック率70%以上
5 30代からが稼げる
6 月1回の出勤OK

## [POINT①] 通常検索にも表示

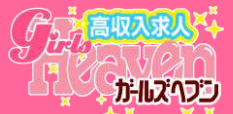

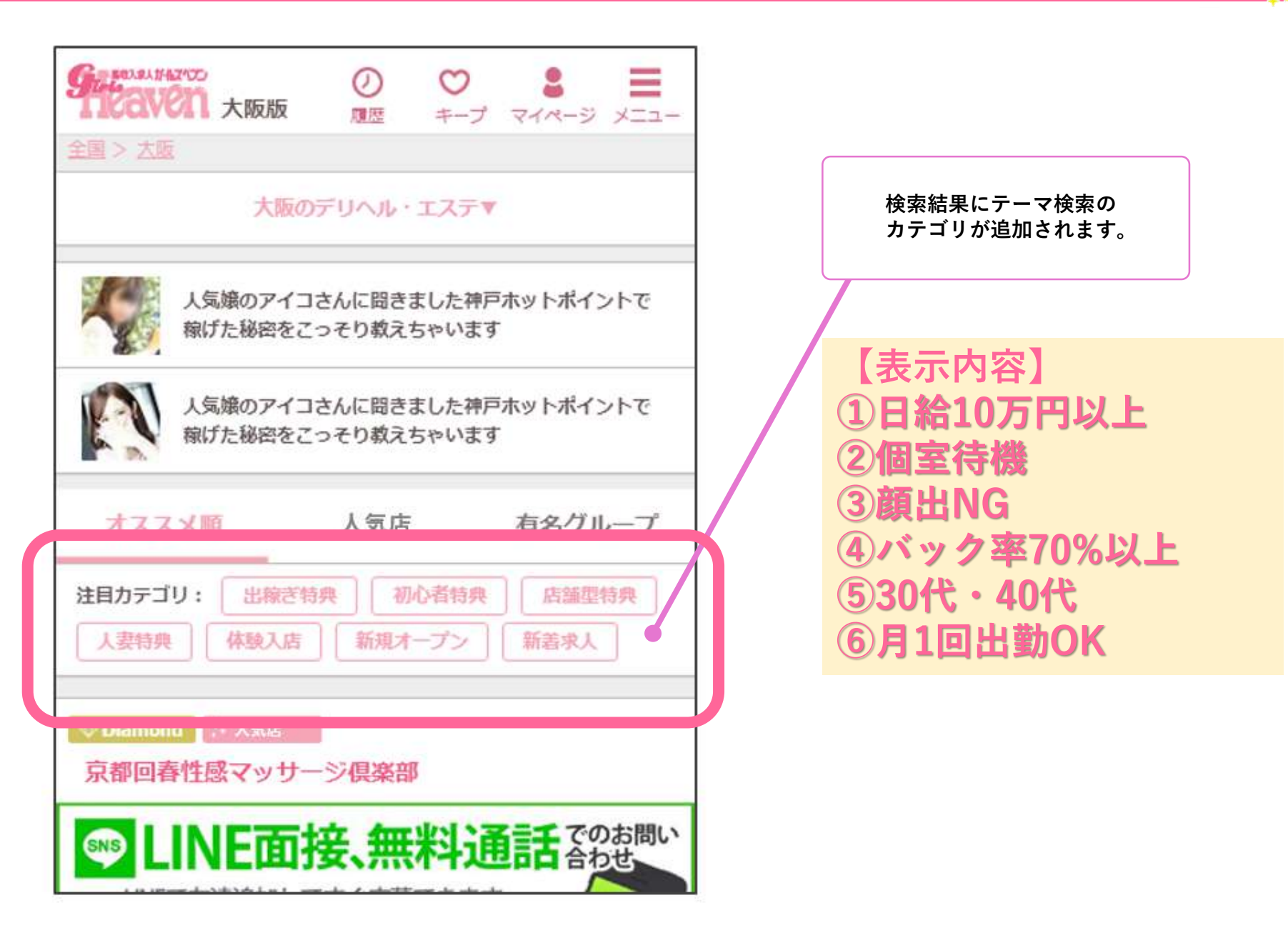

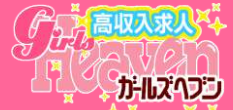

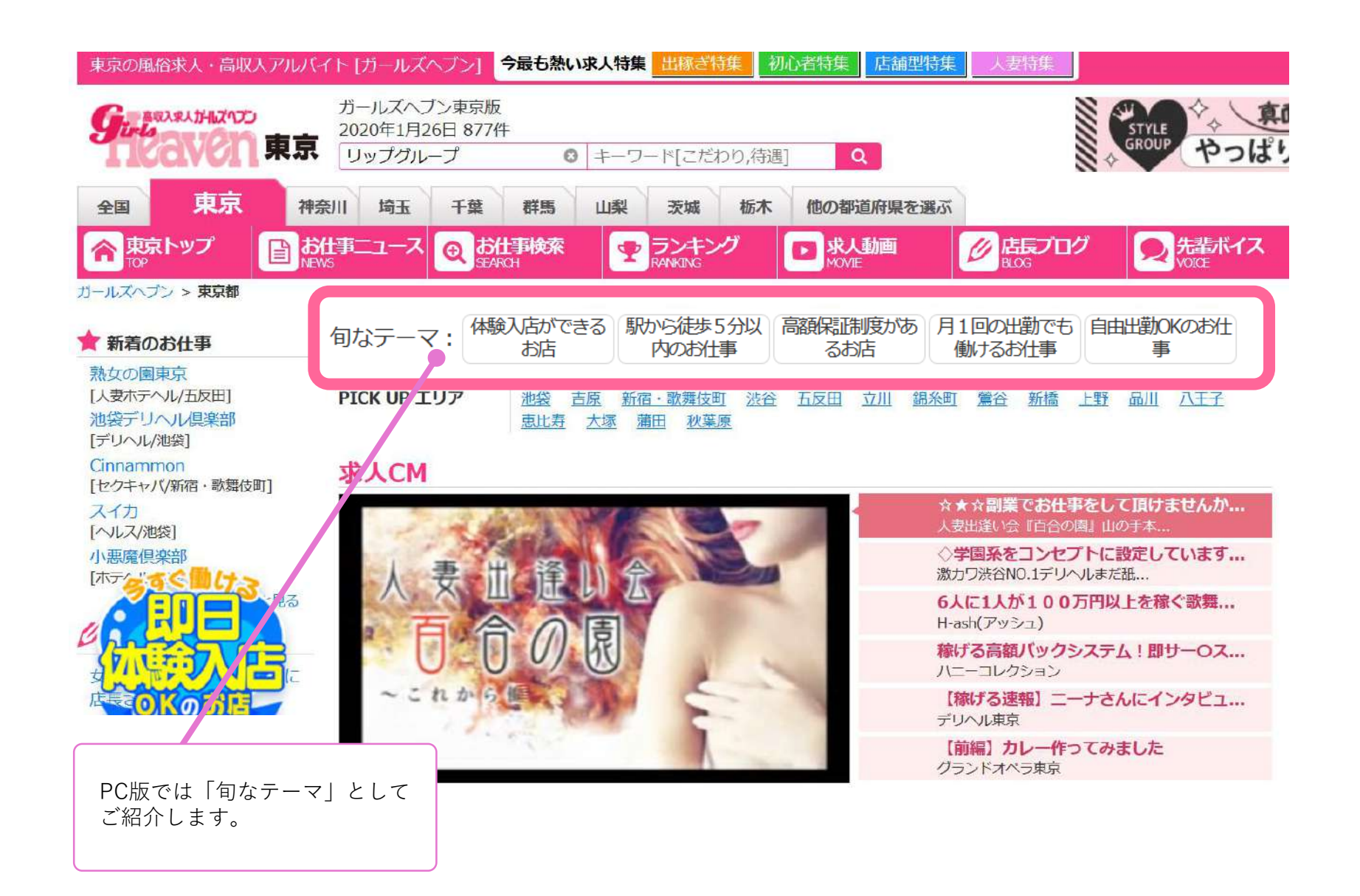

## [POINT3]検索結果へDSP広告配信 (2020年6月まで)

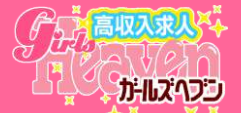

#### ガールズへブン東京版を検索したユーザーを対象に テーマ検索へのDSP誘導 (30万回クリック想定)を行います。

【女性の流れ】 ガールズヘブンにアクセス ※東京版のデータを利用 ↓ 外部サイトヘアクセス ↓ バナーをクリック ↓ 商品ページへ誘導

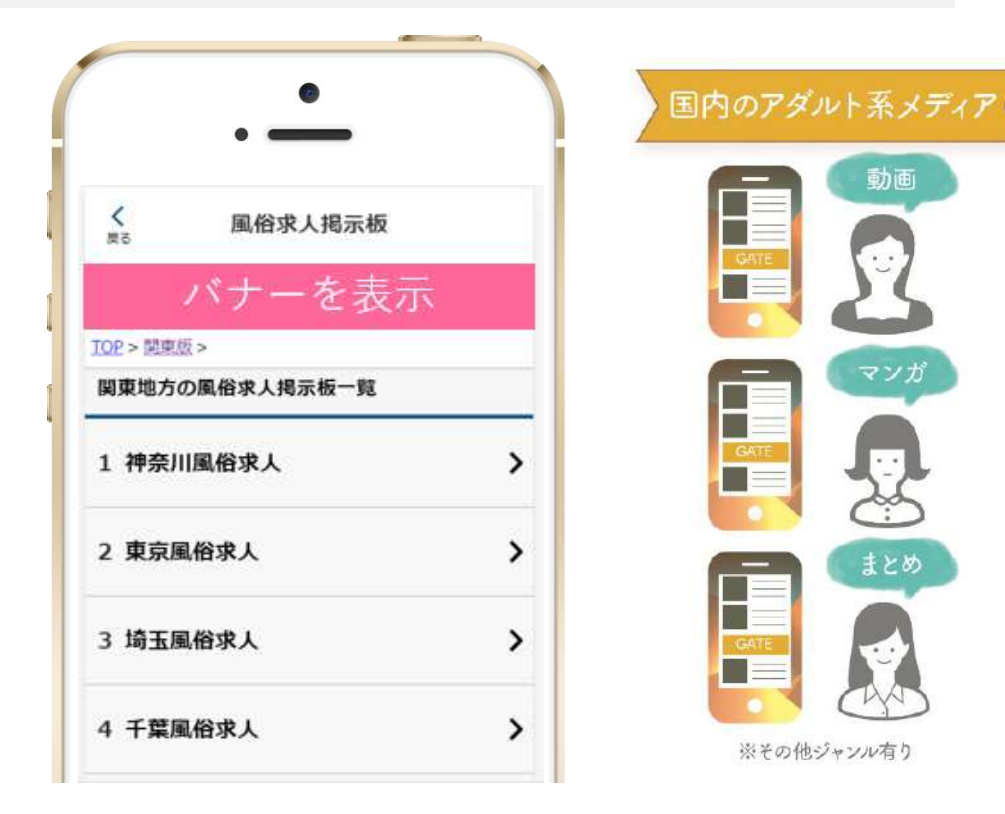

▼広告が配信される予定のメディアは以下のようなアダルトサイトです。

・ホストラブ ・爆サイ(掲示板) ・・・etc

[POINT④] 好きなタイミングでテーマ変更

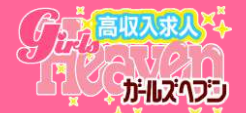

#### マネージャー画面から設定画面を開きます

| <b>チャップ</b><br>お店検索の表示順アップ(3 | <ul> <li>              街間 56             広募 19             プロ      </li> <li>             最終更新日付              [2015/10/28 16:15]      </li> </ul> |                     | ニ部メニューから[ <b>仕事情報</b> ]を<br>選択します。 |
|------------------------------|----------------------------------------------------------------------------------------------------|---------------------|------------------------------------|
| (1)击线起答:18                   |                                                                                                    | 「山田リハ」 シュームロルレーンを目ろ |                                    |
| 江尹阴秋后生                       |                                                                                                    |                     |                                    |
| <b>其間管理</b>                  | 基本情報編集                                                                                                    |                     |                                    |
| 安信一見                         |                                                                                                    |                     |                                    |
| 送信済み一覧                       | 更新ツールには対応しておりません。使用すると文字化け等が発生する場合が有ります。 ページ読み込み中に更新を行うとデータが消去する場<br>合がございますので全て表示されてから更新を行ってください。                                                |                     |                                    |
| ト書き一覧                        | ※メールアドレス登録時の注意点<br>コピペをした場合は、半角スペース等の余分な文字が入っていないか確認をしてください。一部の携帯でメールを送信する際にアドレスが入力<br>されない状態になります                                                |                     |                                    |
| ゴミ箱                          |                                                                                                    |                     |                                    |
| 応募管理                         |                                                                                                    |                     |                                    |
| 応募一覧                         | 店名                                                                                                    | 0000                |                                    |
| 店長ブログ管理                      | 業種(検索用)                                                                                                    | トクヨク(ヘルス)           |                                    |
| 店長プログを書く                     |                                                                                                    |                     |                                    |
| 店長ブログ編集・削除                   | 業裡(表示用)                                                                                                    | デリヘル                |                                    |
| 店長ブログ復旧                      |                                                                                                    | 御星器具完全着用店だから安心。     |                                    |
| プロフィール編集                     | 必須 キャッチコピー                                                                                                    | あと235文字 (300文字)     |                                    |
| 求人ムービー管理                     |                                                                                                    |                     |                                    |
| 動画を投稿                        |                                                                                                    |                     |                                    |
| 動画編集・削除                      |                                                                                                    |                     |                                    |
| 動画復旧                         |                                                                                                    | 間単な接各サービスのの任事です。    |                                    |
| 仕事情報管理                       |                                                                                                    |                     |                                    |
| 基本情報確認・編集                    |                                                                                                    |                     |                                    |
| 検索用情報確認・編集                   |                                                                                                    |                     |                                    |
| テーマ選択                        |                                                                                                    | り左側のメニューから テーマ選択 を  |                                    |
| 画像確認・文言変更<br>フリースペース編集       | 必須 仕事内容                                                                                                    | 押します。               |                                    |

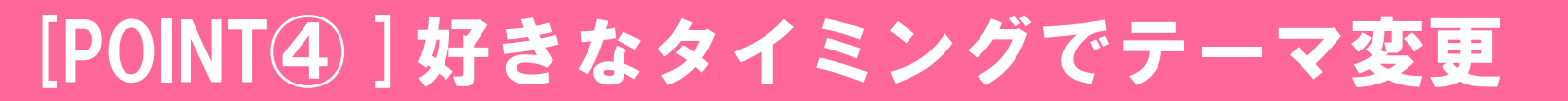

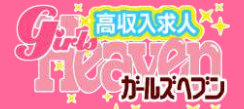

#### テーマを選択します

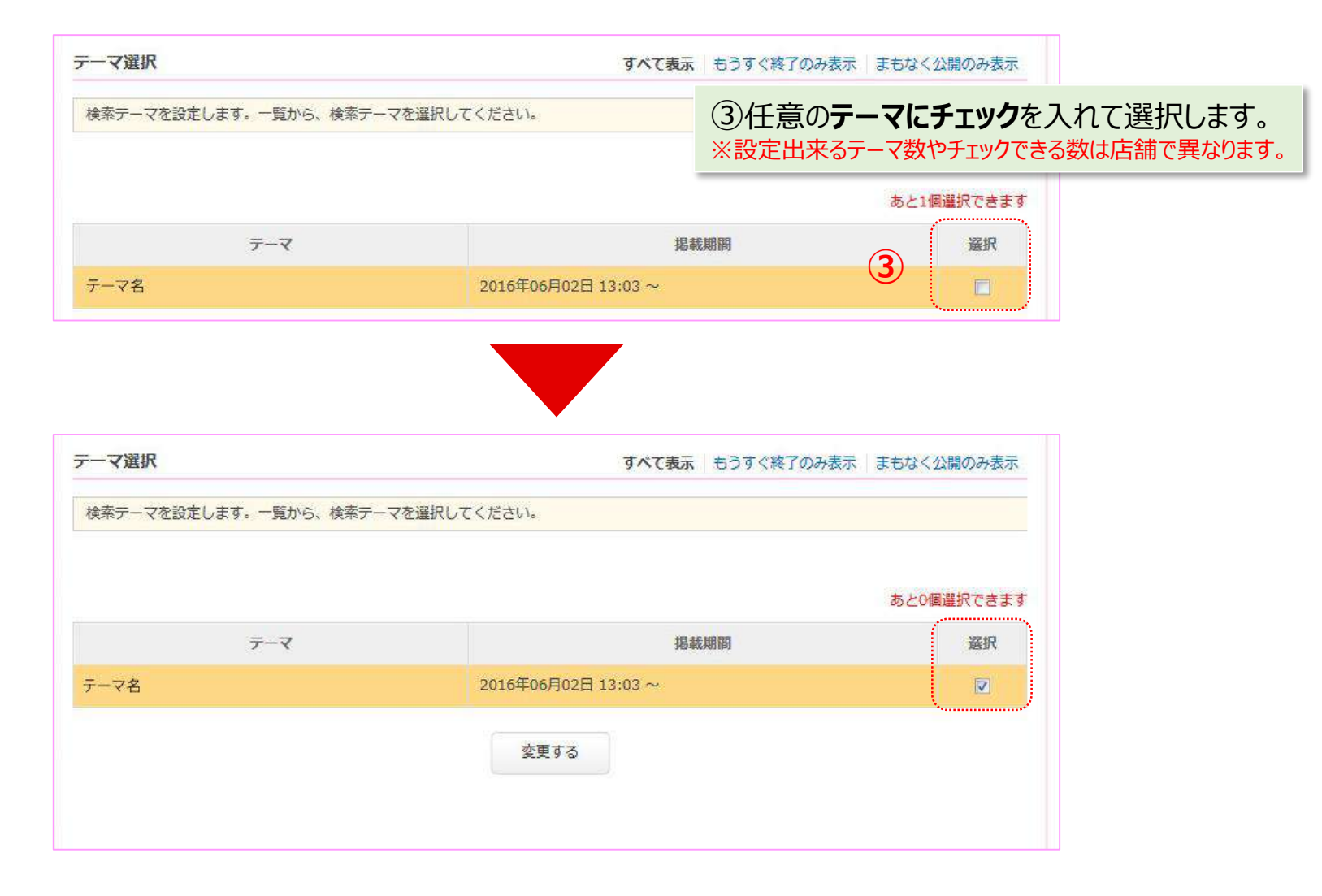

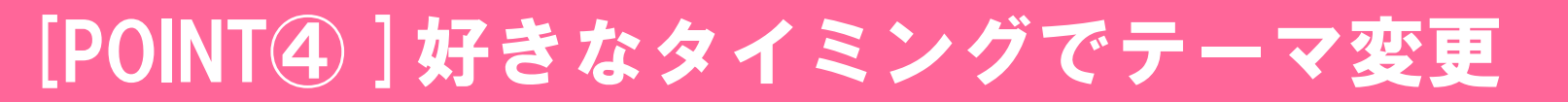

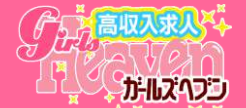

#### 設定を更新します

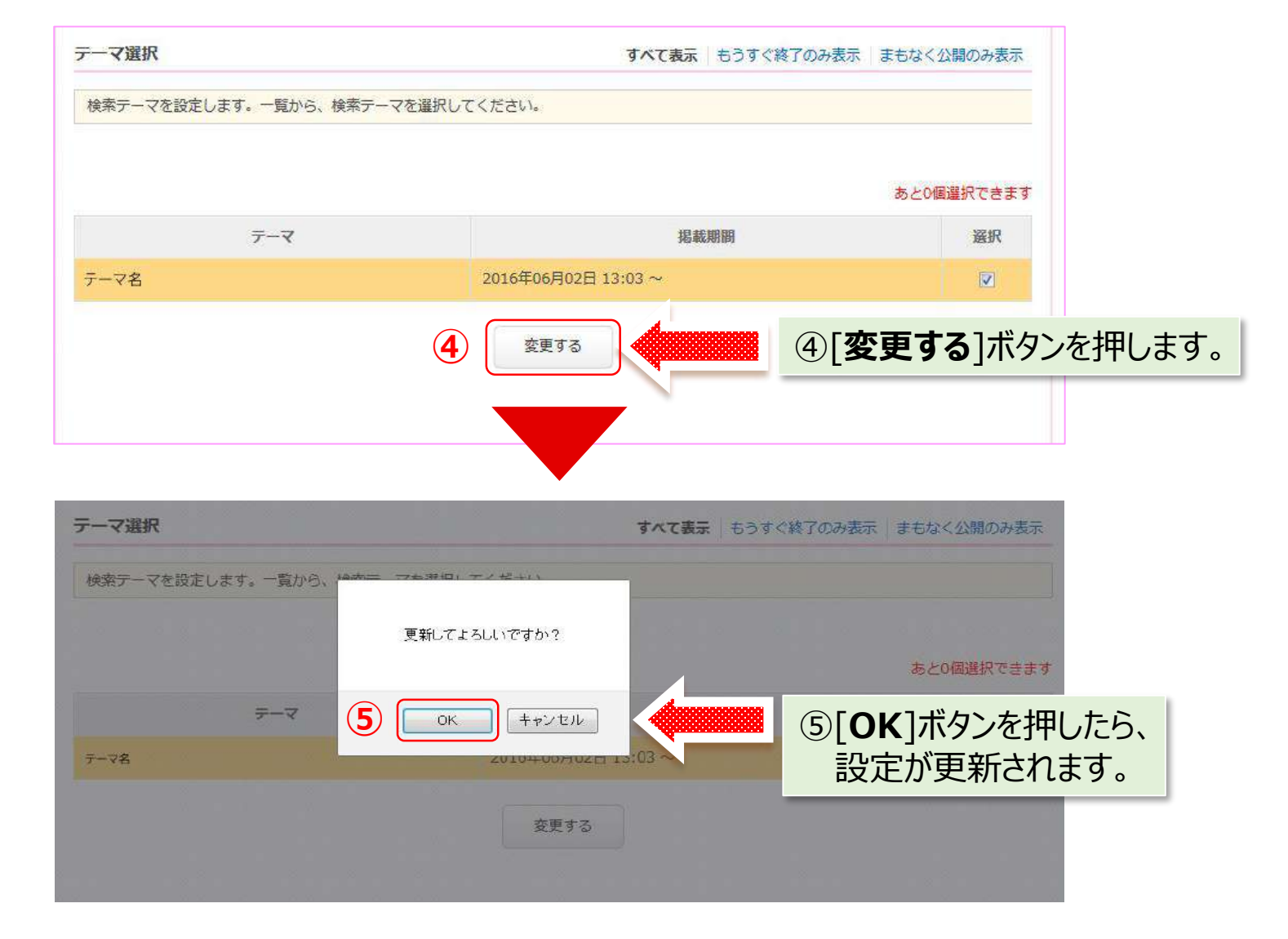